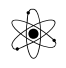

## Word-øvelse:

Denne opgave går ud på at lære nogle af de funktioner, der skal til for at "få værktøjet i orden "til at lave en god teknisk rapport.

Nogle af de gennemgåede Word-funktioner er nok kendt af mange, men sandsynligvis ikke af alle!

Det er en foreløbig version, og rettelser og mangler modtages gerne.

#### **Opgave:**

Lav nogle tekstsider, hvor I viser hvad I har lavet med følgende opgaver. Brug jeres nylige Standardskabelon til teknologi, dvs. med sidehoved, sidefod med navn osv.

Gem som PDF, - og send til mig på <u>vt@eucsyd.dk</u>

God arbejdslyst, Valle.

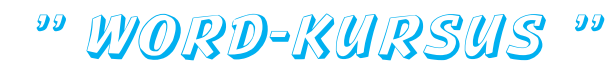

### **Formatpensel:**

Dette er en tekst, hvor en del skal være rød. Og en del skal være *skråskrift*.

Dette er en tekst, hvor formatpenslen er brugt til at *kopiere* en formattering

؇ Formatpensel

Placer Cursoren i det røde, klik på formatpenslen, og "mal" formatet over andet tekst.

#### Sidehoved, sidefod

Er vist lavet i jeres private skabelon.

Ellers lav en standard sideopsætning, og gem som skabelon.

Hævet skrift, Sænket skrift

Han drak H<sub>2</sub>O  $X^2$ ,  $X^3$ 

Spændingen over lysdioden U<sub>Led</sub> er 2,2 [Volt].

#### Indsæt tabel:

| Vælg Indsæt Tabel.             | IN | IDSÆT |         |
|--------------------------------|----|-------|---------|
| Lav fx 1 række med 2 kolonner: |    |       |         |
|                                | ft | Tabel | Billed  |
|                                |    |       |         |
|                                |    | Tabel | 2 gange |
|                                |    |       |         |
|                                |    |       |         |
|                                |    |       |         |

| <u>Gør Kanter usynli</u> | ige:                        | \$≣ -   🏝 - |            | 1 Normal                 | 1 Overskri                     |  |  |
|--------------------------|-----------------------------|-------------|------------|--------------------------|--------------------------------|--|--|
|                          |                             | nit         |            | <u>N</u> ederste kant    |                                |  |  |
| Vælg fanen Hiem:         |                             |             |            | Øverste kant             |                                |  |  |
| verg fullen Hjelli.      |                             |             |            | V <u>e</u> nstre kant    |                                |  |  |
| Highlight tabellen,      | H-klik til venstre for      |             |            | <u>Højre kant</u>        |                                |  |  |
| tabellen, og vælg "      | Ingen kant "                |             |            | Ingen kant               | -                              |  |  |
|                          |                             |             | Ħ          | <u>Alle kanter</u>       |                                |  |  |
|                          |                             |             |            | <u>Y</u> dre kanter      |                                |  |  |
|                          |                             |             |            | Indvendige kante         | er                             |  |  |
| Nadagat Iron da war      | alize boates lowes til      | or·I·vise   |            | Indvendig vandr          | e <u>t</u> kant                |  |  |
| sitterlinier             | ninge kanter laves til      |             |            | Indvendig <u>l</u> odret | kant                           |  |  |
| gitteringer.             |                             |             |            | <u>D</u> iagonalt nedad  | gående kant                    |  |  |
| Herved kan man se        | hvor der er en tabel i      |             | /          | Diagonalt <u>o</u> padg  | ående kant                     |  |  |
| teksten, men ramm        | en er usynlig ved udskrift. |             | A=-<br>A=- | <u>V</u> andret streg    | I                              |  |  |
| ,                        |                             |             |            | Tegnta <u>b</u> ei       |                                |  |  |
|                          |                             |             | Ē          | I Vis gitterlinjer       |                                |  |  |
|                          |                             |             |            | Kanter og skygge         | e                              |  |  |
|                          |                             |             |            |                          |                                |  |  |
|                          | n                           | E.          |            |                          |                                |  |  |
| Et eksempel              | ~                           |             |            | Dia                      | gonalt <u>o</u> padgående kant |  |  |
| på, hvordan              |                             |             |            | A Van                    | dret streg I                   |  |  |
| en tabel ser             |                             |             |            | Teg                      | nta <u>b</u> el                |  |  |
| gitterlinier             |                             |             |            | Vi <u>s</u>              | gitterlinjer                   |  |  |
| giueringer.              |                             |             |            | <u> K</u> an             | ter og skygge                  |  |  |

### Vis Udskrift

Klik på Vis Udskrift, eller Filer / Udskriv for at få vist, hvordan resultatet bliver ved udskrivning.

Esc fører tilbage til tekstredigering.

Indsæt et billede taget med en skærm-grabber i en tabel, og skriv i rammen ved siden af

Windows har en skærm-capture / skærmgrabber.

Jeg bruger et lille program, der har en masse af muligheder, fx mulighed for delayet start og et simpelt billed-behandling.

| 🖌 FastStone Capture | - ×   |
|---------------------|-------|
| 🗖 🗖 🗆 🖓 🗉 📓         | 🔁 - 🗊 |

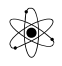

Filen kan fås ved mig. Mit eksemplar er en ældre version, der ikke udløber. Den der findes på nettet, er en trial, der kun varer 30 dage.

Tilpas billede-størrelsen !!

### Indsæt Kilde som fodnote:

Dette er Rapanden Rasmus.

I tekniske rapporter skal alle informationer, man har fra en kilde, kildeangives.

Det skal være muligt for en læser direkte at genfinde billeder eller kilden til en oplysning.

Dette er illustreret her, hvor linket til billedet er indsat som fodnote.

Skriv "Kilde #" og klik på Referencer > indsæt fodnoter

| CETER    | 2 2 Alla |
|----------|----------|
|          |          |
|          | A Print  |
| rapanden |          |
| raspus ! |          |
|          |          |

Indsæt billedekilde i fodnote, sådan!

## Kilde # 1

Indsæt fodnote findes i Referencer

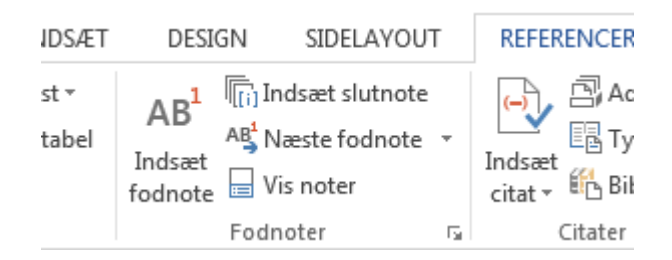

Indsæt flere fodnoter. , så det ses, at Word finder selv ud af at nummerere de forskellige fodnoter.

Eksempel:

"Afskrift og plagiat er forbudt". Kilde #<sup>2</sup>

<sup>&</sup>lt;sup>1</sup> <u>http://www.sidselbrix.dk/site/index.php?/projects/bornegrafik/</u>

<sup>&</sup>lt;sup>2</sup> Citat fra Valle

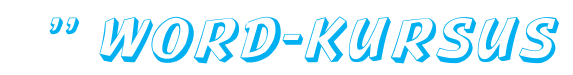

Bemærk, at overtrædelse kan medføre bortvisning fra eksamen!

99

Eksempel:

Ifølge Henrik Svensmarks Solpelt-teori (Kilde #<sup>3</sup>) er der en sammenhæng mellem antallet af Solpletter og Skydannelsen på Jorden:

#### Citat:

" solaktiviteten påvirker den mængde af kosmisk stråling, der når ned til Jorden. Og da den kosmiske stråling ifølge Svensmarks teori er nødvendig for, at luftens vandindhold kan samle sig til dråber, så vil en øget solaktivitet alt andet lige betyde færre lavtliggende skyer. Færre lavtliggende (hvide) skyer betyder mindre refleksion af solindstrålingen (<u>albedo</u>), og dermed øget temperatur på Jorden. "

#### Indsæt et symbol:

Indsæt fx et Ohm-symbol i en tekst:

Der vælges en formodstand for Lysdioden på 1,2 K[ $\Omega$ ]

De seneste brugte symboler vises i det 1. vindue!

| *     | ιL          | gning         | , -          |        |   |  |
|-------|-------------|---------------|--------------|--------|---|--|
| eslæt | $\Omega$ Sy | /mbo          | <b>ا</b> + ا |        |   |  |
|       | €           | £             | ¥            | ©      | ® |  |
|       | ΤM          | ±             | ŧ            | $\leq$ | ≥ |  |
|       | ÷           | ×             | 00           | μ      | α |  |
|       | β           | π             | Ω            | Σ      | ٢ |  |
|       | Ω           | <u>F</u> lere | symb         | oler   |   |  |

<sup>&</sup>lt;sup>3</sup> <u>http://www.klimadebat.dk/henrik-svensmark-r160.php</u>

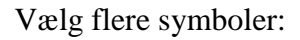

X

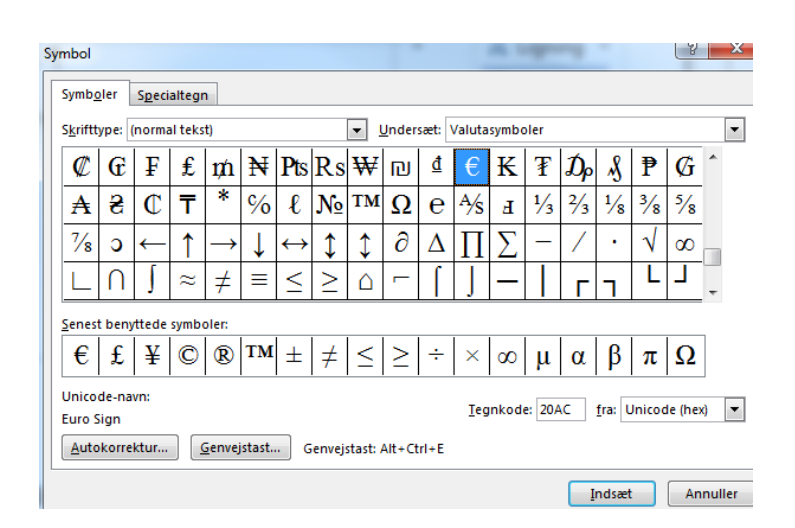

## Indsæt ligning:

| Vælg Indsæt lig                                   | gning                 | <b>7</b><br>Ligr         | <b>T</b><br>ning         |                          |                       |                                            |                                                                     |                                                  |                                      |                 |                    |
|---------------------------------------------------|-----------------------|--------------------------|--------------------------|--------------------------|-----------------------|--------------------------------------------|---------------------------------------------------------------------|--------------------------------------------------|--------------------------------------|-----------------|--------------------|
| Der kan<br>indsættes<br>flere typer<br>ligninger. | $\frac{x}{y}$<br>Brøk | € <sup>X</sup><br>Skrift | $\sqrt[n]{\chi}$ Rodtegn | $\int_{-x}^{x}$ Integral | $\sum_{i=0}^{n}$ Stor | {()}<br>Kantet<br>parentes<br>Strukturer   | sin θ<br>Funktion                                                   | Ä<br>Accent                                      | lim<br>N→∞ s<br>Grænse O<br>og log * | perator         | 10<br>01<br>Matrix |
| Hver del har flo<br>Klik på Pil ned               | ere mu<br>:           | ılighec                  | ler.                     |                          |                       | $\frac{x}{y} e^{x}$<br>Brøk Skrift<br>Brøk | $\sqrt[n]{\chi} \int_{-\frac{1}{2}}^{\frac{1}{2}}$<br>Rodtegn Integ | $x = \sum_{i=0}^{n} x_i$<br>ral Stor<br>operator | {()}<br>Kantet Fu<br>* parentes *    | sin θ<br>unktio |                    |
|                                                   |                       |                          |                          |                          | (                     |                                            | )                                                                   | 0/0                                              |                                      |                 |                    |
|                                                   |                       |                          |                          |                          |                       | $\frac{dy}{dx}$                            | $\frac{\Delta y}{\Delta x}$                                         | $\frac{\partial y}{\partial x}$                  | $\frac{\delta y}{\delta x}$          |                 |                    |
|                                                   |                       |                          |                          |                          | 0                     | $\frac{\pi}{2}$                            |                                                                     |                                                  |                                      |                 |                    |

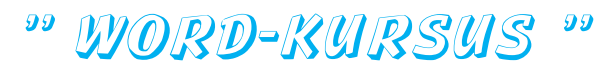

$$Y = \left[\frac{\sqrt[3]{x}}{2^x} + 25\right] \cdot X^2$$

VIS

Opdel

Eksperimenter med forskellige ligninger:

## Opdel Skærm.

Findes i Vis / Opdel.

Teksten opdeles i 2 vinduer, hvorved redigering af en tekst gøres meget lettere.

Opdelingen fjernes igen ved at hale midterdelelinjen helt op eller ned.

## <u>Tilpas jeres "Hurtig Adgang "bjælke:</u>

Min "Hurtig Adgang "bjælke ser således ud:

| w | H   | *           | АВ <sup>1</sup> |                   |                   |             | • [          |                    | <u>}</u> •   | <b>5</b> T | U               |            |                  |                | Ω       | - 1           | T =              |                |
|---|-----|-------------|-----------------|-------------------|-------------------|-------------|--------------|--------------------|--------------|------------|-----------------|------------|------------------|----------------|---------|---------------|------------------|----------------|
|   | Gem | Åbn seneste | Indsæt Fodnote  | Gør tabel usynlig | Indsæt række over | Opdel Tabel | Indsæt tabel | Indsæt ny dokument | Vis udskrift | Fortryd    | Gentag funktion | Tegn Tabel | Åbn fra Filmappe | Vis fuld skærm | Gem Som | Indsæt Symbol | Indsæt ny Formel | Tilpas linjen. |

For at ændre på værktøjer i bjælken, Klik på pilen ned længst til højre:

Vælg "Tilpas .."

| ijer i bjælken, Klik på pi                                                                                                    | ilen = TABELV                                                                                                    |
|----------------------------------------------------------------------------------------------------|----------------------------------------------------------------------------------------------------|
|                                                                                                    | Image: Tilpas værktøjslinjen Hurtig adgang     Ny     Åbn     ✓     Gem     Mail     Hurtig udskrift     ✓     Vis udskrift og Udskriv     Stave- og grammatikkontrol     ✓     ✓     Fortryd     ✓     Image: Portryd     ✓     Image: Portryd     ✓     Tegntabel     Berøring/mus     Elere kommandoer                                                                                                    |
| d-indstillinger                                                                                                    | ⊻is under båndet<br>₽                                                                                                    |
| Senerelt<br>fis<br>Correktur<br>Sem<br>Sprog<br>Avanceret<br>filpas båndet<br><b>/ærktøjslinjen Hurtig adgang</b><br>filføjelsesprogrammer<br>Center for sikkerhed og rettighedsadministration | Illpas værktøjslinjen Hurtig adgang.     Vælg kommandoer fræ:①     Oftest anvendte kommandoer     Illpas værktøjslinjen Hurtig adgang:③     Til alle dokumenter (standard)     Standarder     Afsitsindstillinger     Afsitsindstillinger     Afsitsinger     Apis valuer     Berøring/mus     Billeder     Centreret     Definer nyt talformat     En side     Fjørrer     Flere sider     Formiste skriftstørrelse     Formiste skriftstørrelse |

Klik på Pil ned ved Oftest anvendte kommandoer

Vælg <u>k</u>ommandoer fra: ()

Oftest anvendte kommandoer

•

Tilpas værktøjslinjen Hurtig adgang.

Vælg så fx fanen Indsæt.

X

Herved vises alle kommandoer, Word har i forbindelse med Indsæt:

| Vælg <u>k</u> ommandoer fra: () Til <u>p</u>   |
|------------------------------------------------|
| Oftest anvendte kommandoer 🔹 Til a             |
| Oftest anvendte kommandoer                     |
| Kommandoer, der ikke er på båndet              |
| Alle kommandoer                                |
| Makroer                                        |
|                                                |
| Fanen Filer                                    |
|                                                |
| Fanen Hjem                                     |
| Fanen Indsæt                                   |
| Fanen Design                                   |
| Fanen Sidelayout                               |
| Fanen Referencer                               |
| Fanen Forsendelser                             |
| Fanen Gennemse                                 |
| Fanen Vis                                      |
| Fanen Udvikler                                 |
| Fanen Tilføjelsesprogrammer                    |
|                                                |
| Fanen SmartArt-værktøjer   Design              |
| Fanen SmartArt-værktøjer   Formatér            |
| Fanen Diagramværktøjer   Design                |
| Fanen Diagramværktøjer   Formatér              |
| Fanen Tegnefunktioner   Formatér               |
| Fanen Billedværktøjer   Formatér               |
| Fanen Tabelværktøjer   Design                  |
| Fanen Tabelværktøjer   Layout                  |
| Fanen Sidehoved- og sidefodsværktøjer   Design |
| Fanen Ligningsfunktioner   Design              |
| Fanen Håndskriftsfunktioner   Penne            |
| Fanen Blogindlæg                               |
| Fanen Vis udskrift                             |

Nu er der en liste i venstre rude over alle kommandoer i forbindelse med Indsæt.

Vælg en og klik på tilføj for at få kommandoen tilføjet til din Hurtig adgangbjælke i højre rude.

Vælg til slut OK.

| Væl              | g <u>k</u> ommandoer fra: 🕕            |       |                   | Til <u>p</u> as værktøjslinjen Hurtig adgang: |                                       |   |  |
|------------------|----------------------------------------|-------|-------------------|-----------------------------------------------|---------------------------------------|---|--|
| Fan              | en Indsæt                              | -     |                   | Tila                                          | alle dokumenter (standard)            | - |  |
|                  |                                        |       |                   |                                               |                                       |   |  |
|                  | <separator></separator>                |       |                   |                                               | Gem                                   |   |  |
|                  | Aktivér opdateringer af indhold fra    |       |                   | $\star$                                       | Åbn seneste fil                       |   |  |
|                  | Apps                                   |       |                   | AB <sup>1</sup>                               | Indsæt fodnote                        |   |  |
| <u>لت</u>        | Autotekst                              | - ⊨ = |                   |                                               | Ingen kant                            |   |  |
|                  | Billeder                               |       |                   |                                               | Indsæt rækker over                    |   |  |
| <b>5</b>         | Dato og klokkeslæt                     |       |                   | $\square$                                     | Opdel tabel                           |   |  |
| e                | Dokumentegenskab                       | •     |                   |                                               | Tilføj en tabel                       |   |  |
| Ш×               | Excel-regneark                         |       |                   | Ľ                                             | Ny                                    |   |  |
| Ŀ <mark>≻</mark> | Fjern aktuel forside                   |       |                   | à,                                            | Vis udskrift og Udskriv               |   |  |
| Ŀ <u>≻</u>       | Fjern sidefod                          |       |                   | 5                                             | Fortryd                               |   |  |
| Ľ <mark>≻</mark> | Fjern sidehoved                        |       |                   | G                                             | Annuller Fortryd                      |   |  |
| ±مج              | Fjern sidetal                          |       | <u>T</u> ilføj >> | 1                                             | Tegntabel                             |   |  |
| # <u>1</u>       | Formatér sidetal                       |       |                   |                                               | Åbn                                   |   |  |
| <u>ل</u>         | Gem markering i autotekstgalleri       |       | << <u>F</u> jern  |                                               | Fuld skærmsvisning til/fra            |   |  |
| ĿÈ               | Gem markering i fodnotegalleri         |       |                   |                                               | Gem som                               |   |  |
|                  | Gem markering i forsidegalleri         |       |                   | $\mathbf{\Omega}$                             | Indsæt et symbol                      | • |  |
|                  | Gem markering i galleri over hurti     |       |                   | $\pi$                                         | Indsæt ny ligning                     |   |  |
|                  | Gem markering i hurtigtabelgalleri     |       |                   |                                               |                                       |   |  |
| Ē                | Gem markering i sidehovedgalleri       |       |                   |                                               |                                       |   |  |
| Ë                | Gem markering i sidetalsgalleri        |       |                   |                                               |                                       |   |  |
| Ľ.               | Gem markering i tekstfeltgalleri       |       |                   |                                               |                                       |   |  |
| Ë                | Gem markering som sidetal (bund)       |       |                   |                                               |                                       |   |  |
| Ë                | Gem markering som sidetal (marg        |       |                   | R                                             | ediger                                |   |  |
| # <b>`</b>       | Gem markering som sidetal (top)        | •     |                   |                                               | · · · · · · · · · · · · · · · · · · · |   |  |
|                  | ⊻is værktøjslinjen Hurtig adgang under | r     |                   | Tilp                                          | asninger: <u>N</u> uistil 🔻 🕕         |   |  |
|                  | båndet                                 |       |                   |                                               | Importér/okcnortér 🔻                  | ŝ |  |
|                  |                                        |       |                   |                                               |                                       |   |  |